# ەئاطخأ فاشكتساو UCS صيخرت مەف اەحالصإو

#### تايوتحملا

<u>ةمدقملا</u> <u>قىساسألا تابلطتملا</u> <u>تابلطتملا</u> <u>ةمدختسمالا تانوكمالا</u> <u>UCS ل ينيبلا لاصتالاب ةصاخلا (PIDs) جتنملا تافرعم مەف</u> <u>اقبسم ةتبثملا صىخارتلا</u> <u>UCS Ethernet Port License تنرثى الاذفنم صىخرت لى صافت</u> <u>UCSM قېموس رل امدختس مل اقەچاو</u> (ثدجألاا تارادصالاو UCSM نم 1.4 رادصالا) UCSM CLI <u>UCSM CLI (الدص ال UCSM، البق 1.4</u> UCSM يف اهټلاجو صيخارټلا ددغ (RTU صىخرت) قىضارتڧالا قىمكلا <u>قىمەلا يامجا</u> <u>ةمدختسمالا ةيمكارا</u> <u>جامس ةرتف</u> <u>صىخارتلا ذفانملا كلەتست ىتم مەف</u> <u>صيخرتالا عاوناً</u> <u>10GE ذفنم طيشنت صيخرت</u> <u>10GE C ةلسلسلان مرشابما الاصتالا صيخرت</u> <u>25GE ذفنم طيش نت صيخرت</u> <u>25GE C-Series رشابملا لاصتالا صيخرت</u> <u>40GE ذفنم طيشنت صيخرت</u> <u>C-40GE ةئفلا نم رشابملا لاصتالا صيخرت</u> <u> 100GE ذفنم طيشنت صيخرت</u> UCS Mini (UCS-Fi-M-6324) ةعس وتال القى الماق صى خرت <u>UCS ریدم یف قحلاصلا صیخارتال مدختست یتالا ذفانمالا دیدجت</u> <u>ةفورعملا UCS ريدم صيخرت لكاشم</u> <u>UCS ةرادا يف اهتيؤر تمت يتلاا حامسلا ةرتف ءاطخاً وأ حيحصلا ريغ صيخارتلا ددع</u> <u>Fls نم لك نع فالتخم صيخرتاا فالم فيضم فرعم</u> <u>قېلحملا لېزن تالا قحص نم ققحتالا رېرمت ېف لښف هنكلو حلاص صيخرت رېفوت مت</u> <u>UCS نم یزكرملا صیخرتلا</u> <u>UCS ىل ع قىجراخلا قەجلا صىخرت</u> VMWare ESXi <u>صيخرتاا ءاطخاً</u> <u>نايكلا اذهل ةيفاك ةعس عالع ملاخدا مت يذلا صيخرتايا حاتفم يوتحي ال</u> <u>حلاص ريغ صيخرت فلم</u>

#### ةمدقملا

UCS صيخرتو ةيفيللا ةينيبلا UCS تالاصتإ ليغشت تاحلطصم دنتسملا اذه فصي UCS صيخرتو ةيفيللا مي UCS صيخرتو يزكرملا

## ةيساسألا تابلطتملا

تابلطتملا

دنتسملا اذهل ةصاخ تابلطتم دجوت ال.

ةمدختسملا تانوكملا

ةنيعم ةيدام تانوكمو جمارب تارادصإ ىلع دنتسملا اذه رصتقي ال.

ةصاخ ةيلمعم ةئيب يف ةدوجوملا ةزهجألاا نم دنتسملا اذه يف ةدراولا تامولعملا ءاشنإ مت. تناك اذإ .(يضارتفا) حوسمم نيوكتب دنتسملا اذه يف ةمدختسُملا ةزهجألا عيمج تأدب رمأ يأل لمتحملا ريثأتلل كمهف نم دكأتف ،ليغشتلا ديق كتكبش.

#### ل ينيبلا لاصتالاب ةصاخلا (PIDs) جتنملا تافرعم مەف UCS

UCS ةيفيللا طبرلا ذفانم ءاشنإ ىلع (UCS) ةدحوملا ةبسوحلا ماظن صيخارت ءاشنإ متي مادختسالا ديق.

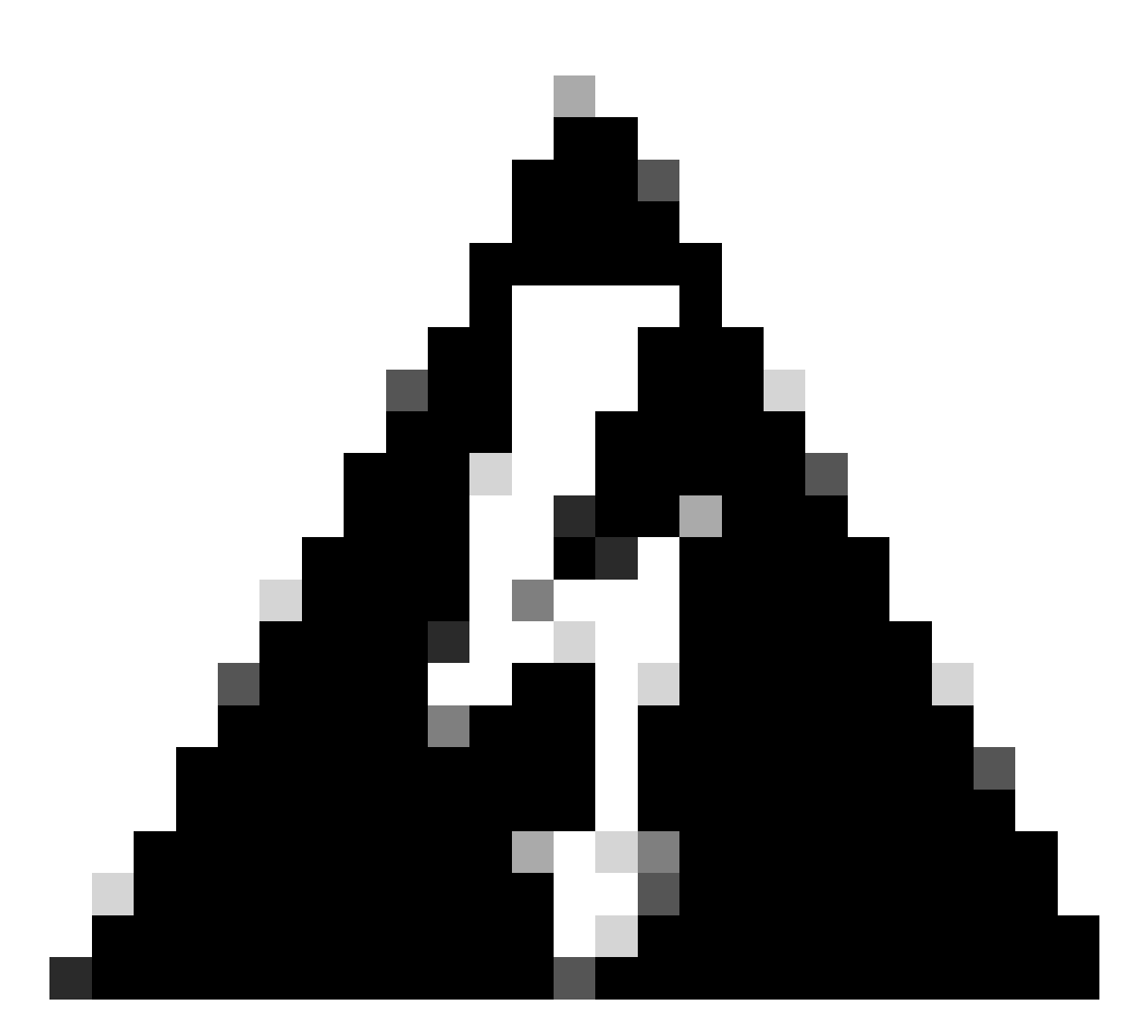

نيب دحاو ليج نم يجيسنلا ينيبلا لاصتالا صيخارت لقن نكمي :ريذحت ةفلتخم لايجأ نيب سيل نكلو ،هسفن ليجلا يف ىرخألا ةيجيسنلا تاطابترالا.

- الصومل تال اليجل انم ةينيبل الله عن الله الله 6200 الله 6200 الله 6200 UCS-FI-6248UP UCS-FI-6296UP
- عبارلا ليجلا نم Cisco UCS-Fi-6454 ل ةينيبلا ةيفيلاا تالصوملا
- كلذريغ UCS-Fi-M-6324 (UCS Mini)

## اقبسم ةتبثملا صيخارتلا

ىلع دمتعت يتلاو اقبسم ةتبثملا صيخارتلا نم ددع ىلع ةينبلا طبر ذفانم يوتحت يف قحلا صيخرتب اضيأ فرعي اذهو .ال مأ ةعسوت جذومن تيبثت مت دق ناك اذإ امو زارطلا مادختسالا

زاهج لك ىلع مادختسالل ةحاتملاو اقبسم ةتبثملا صيخارتلا ددع ةروصلا هذه ددحت.

| -                                      |                         |                         |                         |                          |
|----------------------------------------|-------------------------|-------------------------|-------------------------|--------------------------|
| لاصتا جذومن<br>تاونقلل ينيب<br>ةيفيللا | صيخارت ددع<br>10G ذفانم | صيخارت ددع<br>25G ذفانم | صيخارت ددع<br>40G ذفانم | صيخارت ددع<br>100G ذفانم |
| UCS-6120XP                             | 8                       | رفوتم ريغ               | رفوتم ريغ               | رفوتم ريغ                |
| UCS-6140XP                             | 12                      | رفوتم ريغ               | رفوتم ريغ               | رفوتم ريغ                |
| UCS-FI-6248UP                          | 12                      | رفوتم ريغ               | رفوتم ريغ               | رفوتم ريغ                |
| UCS-FI-6296UP                          | 18                      | رفوتم ريغ               | رفوتم ريغ               | رفوتم ريغ                |
| UCS-Fi-M-6324<br>(UCS Mini)            | 4                       | رفوتم ريغ               | رفوتم ريغ               | رفوتم ريغ                |
| UCS-FI-6332UP                          | رفوتم ريغ               | رفوتم ريغ               | 8                       | رفوتم ريغ                |
| UCS-Fi-6332-16UP                       | 8                       | رفوتم ريغ               | 4                       | رفوتم ريغ                |
| UCS-FI-6454                            | رفوتم ريغ               | 18                      | رفوتم ريغ               | 2                        |
| UCS-FI-64108                           | رفوتم ريغ               | 36                      | رفوتم ريغ               | 4                        |

وأ UCS-FI-6296UP ةيفيللا طبرلا ذفانم ىلا قعسوت ةدحو ةفاضإ دنع UCS-FI-6248UP وأ UCS-FI-6296UP رشاعلا ليجلل ةيفاضإ ذفانم صيخارت ةينامث رفوتت.

ةينيبلا ةەجاولل ةيساسألا ذفانملا ىلع امإ ةيفاضإلا صيخارتلا ەذە مادختسإ نكمي ةتبثملا عيسوتلا ةدحو وأ ةيفيللا.

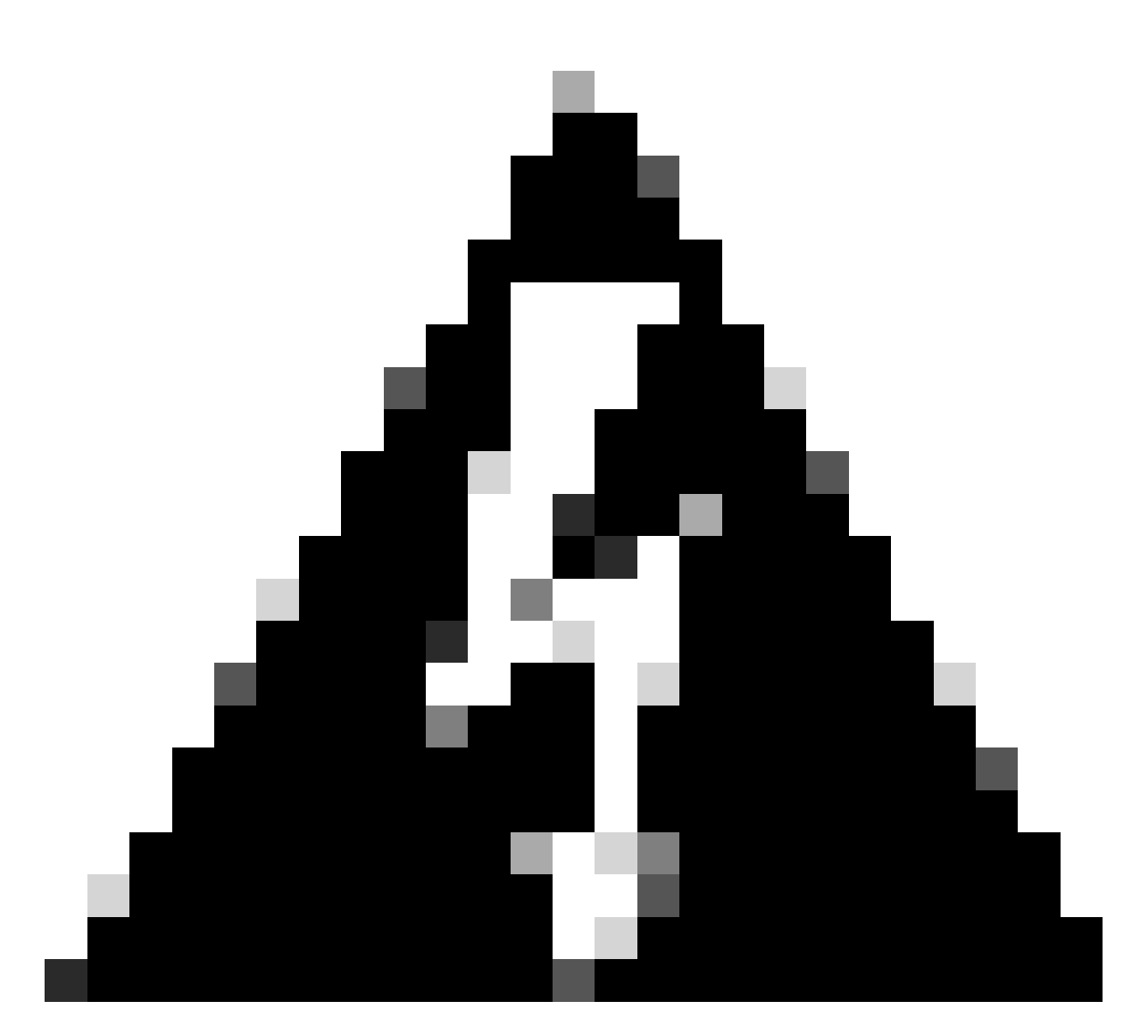

جمانرب نم صيخارتلا ةلازا علام قيساسألا ةدحولا نم عيسوتلا ةدحو ةلازا يدؤي :ريذحت Fabric Interconnect.

صيخرت ءارش بجي ،اقبسم ةتبثملا ذفانملا صيخارت ددع نع ديزي امب نوكم ذفنم لكل يفاضإ.

## UCS Ethernet Port License تنرثيإلاا ذفنم صيخرت ليصافت

رطس ةهجاو وأ (GUI) ةيموسرلا مدختسملا ةهجاو مادختساب صيخرتلا ةلااح نم ققحتلا نكمي جمانربب ةصاخلا (CLI) رماوألا UCS Manager (UCSM).

#### UCSM ةيموسرلا مدختسملا ةهجاو

- Admin. بيوبتلا ةمالع قوف رقنا ،لقنتلا ءزج يف 1.
- 2. صيخرتلا ةرادإ < لكلا عيسوتب مق ،"ةرادإ" بيوبتلا ةمالع يف.
- . ماع بيوبتلا ةمالع قوف رقنا ،لمعلا ءزج يف

ةلاح لمشي اذهو .ةزيملا هذه ليصافت ضرعل لودجلا يف ةزيم قوف اجودزم ارقن رقنا .4 ةمدختسملا حامسلا ةرتفو ليغشتلا.

ةروصلا هذه عم ةصخرملا ةزيملا ليصافت قباطتت نأ نكمي.

| Properties for: License Instance        |              | 23   |
|-----------------------------------------|--------------|------|
| General Events FSM                      |              |      |
| Properties                              | 1            |      |
| Name: ETH_PORT_ACTIVATION_PKG           |              |      |
| Scope: A                                |              |      |
| Total Quantity: 18                      |              |      |
| Used Quantity: 19                       |              |      |
| Subordinate Used Quantity: 0            |              |      |
| Default Quantity: 18                    |              |      |
| Operational State: License Graceperiod  |              |      |
| Grace Period Used: 1 Days               |              |      |
| Peer License Count Comparison: Matching |              |      |
|                                         |              |      |
|                                         |              |      |
|                                         |              |      |
|                                         |              |      |
|                                         |              |      |
|                                         |              |      |
|                                         |              |      |
| ОК                                      | Apply Cancel | Help |
|                                         |              |      |

#### (ثدحألا تارادصإلاو UCSM CLI زادصإلا) UCSM CLI

- 1. ليمع مادختساب UCSM ىلإ لوخدلا لجس
- 2. رمألا ليغشتب مق scope license.
- 3. رمألا ليغشتب مق

لمتحملا جرخملا نم ةنيع يه ةروصلا هذه.

| UCSB-6-A# scope license<br>UCSB-6-A /license # show usage | _     |         |         | _     |            |                   |                |
|-----------------------------------------------------------|-------|---------|---------|-------|------------|-------------------|----------------|
| Feat Name                                                 | Scope | Default | Total ( | Quant | Used Quant | Subordinate Quant | : State        |
|                                                           |       |         |         |       |            |                   |                |
| ETH_PORT_ACTIVATION_PKG                                   | A     | 18      | 18      |       | 19         | 0                 | License Gracep |
| ETH_PORT_C_ACTIVATION_PKG                                 | А     | 0       | 0       |       | 0          | 0                 | Not Applicable |
| ETH_PORT_ACTIVATION_PKG                                   | В     | 18      | 18      |       | 16         | 0                 | License Ok     |
| ETH_PORT_C_ACTIVATION_PKG                                 | В     | 0       | 0       |       | 0          | 0                 | Not Applicable |

#### UCSM CLI (لبق) UCSM، الدصإلا 1.4)

1. ليمع عم UCS ريدم ىلإ لوخدلا لجس

connect local-mgmt. رمألا ليغشتب مق .2

3. رمأ ليغشتب مق show license use.

## UCSM يف اەتلاحو صيخارتلا ددع مەف

(RTU صيخرت) ةيضارتفالا ةيمكلا

ددع يه (يقرولا صيخرتلا وأ مادختسالاا قح مساب اضيأ ةفورعملا) ةيضارتفالاا ةيمكلا ةزهجألاا عم يتأت يتلا اقبسم ةتبثملا صيخارتلاا.

لكشب اذفنم 18 غلبي ذفانم صيخرتب ادوزم 6296UP زارطلا يتأي ،لاثملا ليبس ىلع يضارتفا

= ةيضارتفالا ةيمكلا نوكت ،(ةيفاضإ ذفانم 8 امەنم لك رفوي) ،ةعسوت يتدحو تيبثت عم 18 + ( 2 × 8 ).

:كلذلو

= 18 + 16

```
مادختسالل ةرفوتم اصيخرت 34 =
```

ةيمكلا يلامجإ

```
ةتبثم ةيفاضإ صيخرت تافلم يأ + ةيضارتفالا ةيمكلا = ةيلامجإلا ةيمكلا
```

ءارش صيخرت 24 + (يضارتفا) صيخرت 34 :لاثملا ليبس ىلع

مادختسالل ةرفوتم الامجإ اصيخرت 58 =

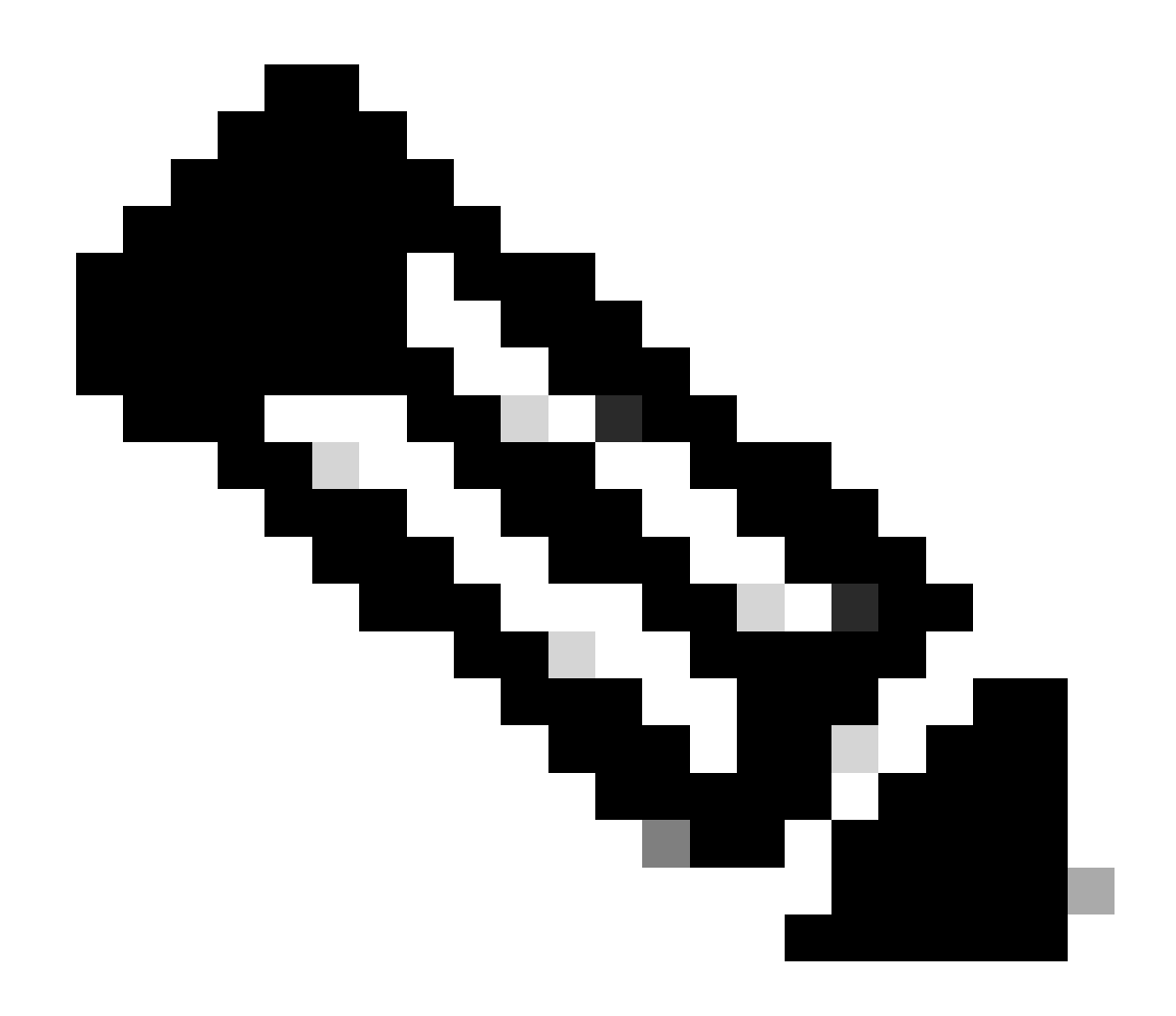

.ةقلطم ةيمكك ةيلامجإلا ةيمكلا (4b) 2.2 لبق UCSM تارادصإ رەظت :ةظحالم

#### ةمدختسملا ةيمكلا

ەنيوكت مت ذفنم لبق نم ايلاح ةمدختسملا صيخارتلا ددع يه ةمدختسملا ةيمكلا.

تروصلا يف ،ةروصلا يف Fabric Interconnect A).

حامس ةرتف

ةقلطملا/ةيلامجإلاا ةيمكلاا نم رثكأ ةمدختسملا ةيمكلا نوكت نأ درجمب حامسلا ةرتف أدبت.

يف ماظنلاو ةقلطملا ةيمكلا نم رثكأ مادختسالا ديق ذفنم كانه ،ةقباسلا ةروصلا يف ةعاس 37 يلاوح وأ ةيناث 133200 ةدمل حامسلا ةرتف.

عمو .صيخارتلا نم بسانملا غلبملا ةفاضإ تقو نييعت ةداعإب حامسلا ةرتف تقؤم موقي ال قفاوم" ىلإ صيخرتلا ةلاح ريغتت ،كلذ". نوكم ريغ ءانيم نوكي امدنع .طقف اەنيوكت مت يتلا ذفانملل صيخارتلا نييعت متي، صيخرتلا عمجت ىلإ ەصيخرت عجري.

جامسلا ةرتف ةلاح يف ةزيملا لازت الو ،(اموي 120 ايلاح) حامسلا ةرتف ءاهتنا دعب:

- .صيخرتلا حامس ةرتف ةيحالص ءاهتنا ىل ريشي احداف أطخ Cisco UCS ريدم ضرعي.
- =< ةيلامجإلا قيمكلا ينعي امم ،اهتيبثتو ةيفاضإ صيخارت ىلع لوصحلا قلاح يف</li>
   أطخلا حسم متي ،ةمدختسملا قيمكلا
- . ةيمكلا يلامجإ => ةيمكلا مادختسإ متي ثيحب ذفانملا نيوكت متي مل اذإ

![](_page_8_Picture_5.jpeg)

حامسلا ةرتف ءاهتنا دنع تانايبلا رورم ةكرح هيجوت ةداعإ رثأتت ال :ةظحالم.

## صيخارتلا ذفانملا كلەتست ىتم مەف

ناك اذإ ام نع رظنلا ضغب اذه .صيخارتلا اهنيوكت مت يتلا تنرثيإلا ذفانم عيمج كلهتست ال وأ طشن طابتراٍ هيدلو الصتم ذفنملا. ذفانم نيوكت مدع نكمي ،عقوتم ريغ لكشب اەكالەتسإ متي يتلا صيخارتلا رادصإل ليصافتلا ىلع عالطالل ليلدلا اذه رظنا .ةمدختسملا ريغ تنرثيإلا.

<u> 3.1 رادصإلاا ، Cisco UCS Manager ةكبش ةرادإ ليل 3</u>

صيخارتلا كالهتسإ اهليغشت فاقيإ متي ال يتلا ةيفيللا ةانقلا ذفانم عيمجل نكمي.

ذفانم ليغشت فاقيإ نكمي ،عقوتم ريغ لكشب اهكالهتسإ متي يتلا صيخارتلا رادصإل ليصافتلا ىلع عالطالل ليلدلا اذه رظنا .ةمدختسملا ريغ ةيفيللا ةانقلا.

<u>3.2 رادصإلا، Cisco UCS Manager نيزخت ةرادإ ليل د</u>

![](_page_9_Picture_5.jpeg)

يتلا تانايبلا رورم ةكرح لك ةعطاقمب مق ،هليطعت وأ ذفنم نيوكت ءاغلإل :ةظحالم وأ ايلاح ةمدختسملا ريغ ذفانملا نيوكت ءاغلإ طقف نكمي .ذفنملا اذه مدختست اهليطعت.

صيخرتلا عاونأ

#### 10GE ذفنم طيشنت صيخرت

تنرثيا ةكبش ربع لمعت ذفانمل صيخارت ىلع Fabric Interconnect نم زارط لك يوتحي اهؤارش نكمي تباجيج 10 ةعرسب.

- اذه نوكي ،(6100) لوألا ليجلا نم ةيفيللا ةينيبلا تالصوملا ذفانمل ةبسنلاب وه صيخرتلا
- الا حي الذه نوكي ،(6200) يناثلا ليجلا نم يجيسنلا طبرلا ذفانمل ةبسُنلاب UCS-LIC-10GE.
- اذه نوكي ،(633X) ثلاثال ليجلا نم ةينيبلا ةيفيلا ا تالصوملا ذفانمل ةبسنلاب وه صيخرتلا UCS-LIC-6300-10G.

.ETH\_Port\_ACTIVATION\_PKG ىلإ اەتڧاضإ متت ،UCSM ربع اەتيبثت دنعو

نمضتي يذلاو ،تنرثيا ةكبش ىلع مئاق ذفانم رود يأل تانوكملا هذه مادختسا نكمي كلذ ىلا امو ةزمجألاو مداخلاو ةلصولا.

![](_page_11_Picture_0.jpeg)

C ةئفلاا نم رشابم لاصتا صيخارتك اضيأ صيخارتلا هذه لمعت نأ نكمي :حيملت ايلاح C ةئفلا نم رشابم لاصتا صيخارت رفوتت ال امدنع.

ليصوتب مدختسملا ماقو C ةئفلا نم رشابملا لاصتالا صيخارت عيمج دافنتسا مت اذا ىل علي الماح علي تقبكرملا مداوخلا نم ديزملا عومجم نم صيخرت ETH\_PORT\_ACTIVATION\_PKG تكافي الماح علي الماح علي الم

متي يتلا هذه ذفانملا طيشنت صيخارت بقعتل ةعباتلا ةيمكلا لقح ةفاضإ تمت ةلصتملا لماوحلا مداوخل اهمادختسإ.

10GE C ةلسلسلا نم رشابملا لاصتالا صيخرت

مانربب ةلصتملا UCS C-Series لماحب ةدوزملا مداوخلل صيخارتلا هذه مادختسإ متي UCS جمانربب قلصتمل Manager لماحب قدوزمل

يداحأ رشابم لاصتا دادعإ يف ةجمدملا C ةئفلا نم مداوخلا ىلع الإ صيخرتلا اذه قبطني ال ذفنم دجوي ال) قاطنلا لخاد CIMC عم Fabric Interconnect عم ةرشابم لصتم VIC - كلسلا CIMC (لصتم CIMC).

.6100 يجيسنلا طبرلا ذفانم ىلع صيخرتلا اذه رفوتي ال

ءارشلل ةلباق صيخارتلا هذه نوكت ،6200 زارط ةيفيللا ينيبلا طبرلا ذفانمل ةبسنلاب يلاتلا وحنلا ىلع: UCS-L-6200-10G-C.

ةلباق صيخارتلا ەذە نوكت ،6300 زارط ةيفيللا ةينيبلا تالصوملا ذفانمل ةبسنلاب يلي امك ءارشلل UCS-LIC-6300-10G.

25GE ذفنم طيشنت صيخرت

.25GE ذفانمب ةصاخ اەنكلو 10GE ذفانم صيخارت ةفيظو سفن صيخارتلا ەذە يدۇت

.6400 ةلسلسلا نم يجيسنلا طبرلا ذفانم ىلع طقف قبطنت يەو

UCS-L-6400-25G :يلي امك ءارشلل ةلباق صيخارتلا هذه

25GE C-Series رشابملا لاصتالا صيخرت

تنرثيإ ةكبشل C ةئفلاا نم رشابملا لاصتالا صيخرت ةفيظو سفن صيخارتلا هذه يدؤت تباجيج 25 ةعرسب تنرثيإ ةكبش ذفانمل مدختست اهنكلو تباجيج 10 ةعرسب.

.6400 ةلسلسلا نم يجيسنلا طبرلا ذفانم ىلع طقف قبطنت يەو

.UCS-L-6400-25GC :يالي امك ءارشلل ةلباق صيخارتال هذه

40GE ذفنم طيشنت صيخرت

.40GE ذفانمب ةصاخ اەنكلو 10GE ذفانم صيخارت ةفيظو سفن صيخارتلا ەذە يدۇت

.6300 ةلسلسلا نم يجيسنلا طبرلا ذفانم ىلع طقف قبطنت يەو

UCS-LIC-6300-40G :يلي امك ءارشلل ةلباق صيخارتلا هذه

C-40GE ةئفلا نم رشابملا لاصتالا صيخرت

اەنكلو ،10GE C ةئف نم رشابملا لاصتالا صيخرت ةفيظو سفن صيخارتلا ەذە يدۇت عم مدختست 40GE.

.6300 ةلسلسلا نم يجيسنلا طبرلا ذفانم ىلع طقف قبطنت يەو

UCS-LIC-6300-40GC :يلي امك ءارشلل ةلباق صيخارتلا هذه

100GE ذفنم طيشنت صيخرت

. 100GE ذفانمب ةصاخ اەنكلو 10GE ذفانم صيخارت ةفيظو سفن صيخارتلا ەذە يدۇت

.6400 ةلسلسلا نم يجيسنلا طبرلا ذفانم ىلع طقف قبطنت يەو

UCS-L-6400-100G :يلي امك ءارشلل ةلباق صيخارتلا هذه

UCS Mini (UCS-Fi-M-6324) ةعسوتالا في الباق صيخرت

لباق طقف) UCS ةريغصلا ةعسوتلا ةيلباق ذفنم صيخرتل صيخارتلا هذه مادختسإ متي (ىلعأ وه امو UCSM نم 3.1 رادصإلا يف مادختسالل).

UCS-6324-40G. وه صيخرتاا اذهب صاخلا ةيالمعال فرعم

معد مسق يف UCS C-Series رشابملا لاصتالا صيخرت لوح ديزملا ىلع روثعلا نكمي رادصإل UCSM ل (GUI) ةيموسرلا مدختسملا ةهجاو نيوكت ليلد يف C-Direct لماح صيخرت UCSM.

#### ريدم يف ةحلاصلا صيخارتلا مدختست يتلا ذفانملا ديدحت UCS

CLI نم

مق ،صيخارتلا مدختست يتلا ذفانملا عيمج مييقتل ،UCS رماوأ رطس ةمجاو عضو يف :قيلاتلا رماوألا ليغشتب

- ETH-server قاطنلا .1
- 2. show interface
- 3. exit
- نيزختلل يددرتلا قاطنلا .4
- 5. show interface
- 6. exit
- ETH قاطنلا ةلصو .7
- 8. show interface
- 9. exit
- FC-uplinkinkinky قاطن .10
- 11. show interface
- 12. show fcoeinterface
- 13. exit
- لاجملل ةيفيللا ةانقلا ربع نيزخت ةعس .14
- 15. show interface fc
- 16. show interface fcE
- 17. exit

:لاثم

| UCSB-B/ | eth-uplink # sh | ow   | inter | ace        |                      |                        |           |
|---------|-----------------|------|-------|------------|----------------------|------------------------|-----------|
| Fabric  | Port-channel §  | olot | Port  | Oper State | State Reason Chassis | Lic State              | Grace Prd |
| A       | 1025            | 1    | 1     | Up         | 1                    | License Ok             | 0         |
| A       | 1025            | 1    | 2     | Up         | 1                    | License Ok             | 0         |
| Α       | 1025            | 1    | 3     | Up         | 1                    | License Ok             | 0         |
| A       | 1025            | 1    | 4     | Up         | 1                    | License Ok             | 0         |
| A       | 1026            | 1    | 5     | Up         | 2                    | License Ok             | 0         |
| A       | 1026            | 1    | 6     | Up         | 2                    | License Ok             | 0         |
| A       | 1026            | 1    | 7     | Up         | 2                    | License Ok             | 35532000  |
| A       | 1026            | 1    | 8     | Up         | 2                    | License Ok             | 35532000  |
| В       | 1153            | 1    | 1     | Up         | 1                    | License Ok             | 0         |
| В       | 1153            | 1    | 2     | Up         | 1                    | License Ok             | 0         |
| в       | 1153            | 1    | 3     | Up         | 1                    | <b>License Expired</b> | 27273600  |
| в       | 1153            | 1    | 4     | Up         | 1                    | <b>License Expired</b> | 27273600  |
| В       | 1154            | 1    | 5     | Up         | 2                    | License Ok             | 0         |
| В       | 1154            | 1    | 6     | Up         | 2                    | License Ok             | 0         |
| В       | 1154            | 1    | 7     | Up         | 2                    | License Ok             | 35118000  |
| В       | 1154            | 1    | 8     | Up         | 2                    | License Ok             | 35118000  |

![](_page_15_Picture_0.jpeg)

يأ رفوتي الو UCS 2.1 ريدم يف FC ةلصوو ETH تالصو قاطن رماوأ رفوتت ال :ةظحالم ريدم يف اقبسم ةحضوملا قاطنلا رماوأ نم UCS 2.0.

ينفلا معدلا ةعومجم نم

UCSM: ل ينفلا معدلا ةمزح يف تامولعملا هذه ةيؤر نكمي ،كلذ نم الدب

<datetime>\_<hostname>\_UCSM.tar —> UCSM\_<a وأ b>\_TechSupport.tar —> sam\_techsupportinfo

عون يأ ذفانملا ىلع يوتحت يتلا UCSM ينف معد ةمزح لخاد دوجوملا MIT.xml فلم ليصافت .صيخرتلا نم

.ثدحألا تارادصإلاو (UCSM 2.2(6) تارادصإ نم ينفلا معدلا يف دوجوم فلملا اذه

ليبس ىلع) ةيعرفلا ذفانملا صيخارت مادختسا اهنكمي يتلا ذفانملا ديدحتل ديفم اذهو UCS-LIC-10GE عمجت نم الدب UCS-LIC-10GE عمجت نم بحسلا ،لاثملا LicenseTarget. نع لماكلاب فلملا يف ثحباو ++Notepad لثم جمانرب يف فلملا حتفا

جاتنإ اذه ىلإ لثامم ةمئاق تدوز عيطتسي اذه:

```
<licenseTarget aggrPortId="0" dn="sys/license/feature-ETH_PORT_C_ACTIVATION_PKG-cisco-1.0/inst-B/slot-1
<licenseTarget aggrPortId="0" dn="sys/license/feature-ETH_PORT_C_ACTIVATION_PKG-cisco-1.0/inst-B/slot-1
<licenseTarget aggrPortId="0" dn="sys/license/feature-ETH_PORT_C_ACTIVATION_PKG-cisco-1.0/inst-A/slot-1
<licenseTarget aggrPortId="0" dn="sys/license/feature-ETH_PORT_C_ACTIVATION_PKG-cisco-1.0/inst-A/slot-1
<licenseTarget aggrPortId="0" dn="sys/license/feature-ETH_PORT_C_ACTIVATION_PKG-cisco-1.0/inst-A/slot-1
<licenseTarget aggrPortId="0" dn="sys/license/feature-ETH_PORT_C_ACTIVATION_PKG-cisco-1.0/inst-A/slot-1
<licenseTarget aggrPortId="0" dn="sys/license/feature-ETH_PORT_C_ACTIVATION_PKG-cisco-1.0/inst-A/slot-1
<licenseTarget aggrPortId="0" dn="sys/license/feature-ETH_PORT_C_ACTIVATION_PKG-cisco-1.0/inst-A/slot-1
<licenseTarget aggrPortId="0" dn="sys/license/feature-ETH_PORT_C_ACTIVATION_PKG-cisco-1.0/inst-A/slot-1
<licenseTarget aggrPortId="0" dn="sys/license/feature-ETH_PORT_C_ACTIVATION_PKG-cisco-1.0/inst-A/slot-1
<licenseTarget aggrPortId="0" dn="sys/license/feature-ETH_PORT_ACTIVATION_PKG-cisco-1.0/inst-B/slot-1-a
<licenseTarget aggrPortId="0" dn="sys/license/feature-ETH_PORT_ACTIVATION_PKG-cisco-1.0/inst-B/slot-1-a
<licenseTarget aggrPortId="0" dn="sys/license/feature-ETH_PORT_ACTIVATION_PKG-cisco-1.0/inst-B/slot-1-a
<licenseTarget aggrPortId="0" dn="sys/license/feature-ETH_PORT_ACTIVATION_PKG-cisco-1.0/inst-B/slot-1-a
<licenseTarget aggrPortId="0" dn="sys/license/feature-ETH_PORT_ACTIVATION_PKG-cisco-1.0/inst-B/slot-1-a
<licenseTarget aggrPortId="0" dn="sys/license/feature-ETH_PORT_ACTIVATION_PKG-cisco-1.0/inst-B/slot-1-a
<licenseTarget aggrPortId="0" dn="sys/license/feature-ETH_PORT_ACTIVATION_PKG-cisco-1.0/inst-B/slot-1-a</pre>
```

ان ما المال تاسسؤملا يعدت يتلا ذفانملا ديدجت حوضوب كنكمي ،قباسلا جارخإلا نم (Fls) ةيلاملا تاسسؤملا يعدت يتلا ف اهيلع قفلتخملا صيخارتلا

لاثمال ليبس ىلع,

<licenseTarget aggrPortId="0" dn="sys/license/feature-ETH\_PORT\_C\_ACTIVATION\_PKG-cisco-1.0/inst-B
/slot-1-aggr-port-0-port-32" isRackPresent="yes" portId="32" sacl="addchild,del,mod" slotId="1"/>

- ETH\_Port\_C\_ACTIVATION\_PKG فرعمب طبترت) صيخرتالا ةمزح يه UCS-L-6200-10G-C

FI-B يف ذفنم ەنأ ىلإ INST-B ريشي -

FI ىلع 32 ذفنم مقر ەنأ ىلإ Port-32 ريشي -

ةلباق 4-2 تاحتفلا نوكت .(ةجمدملا ذفانملا) Fl نم 1 ةحتف اهنأ ىلإ ريشي "1"=slotId -ةيلاملا لمعلا ةطحم يف ةعسوت تاقاطب كيدل ناك اذإ قيبطتلل.

#### ةفورعملا UCS ريدم صيخرت لكاشم

ةراداٍ يف اهتيؤر تمت يتلا حامسلا ةرتف ءاطخاً وأُ حيحصلاً ريغ صيخارتلاً ددع UCS

:ضرعلا

.ةمدختسملا صيخارتلا عم UCS Manager نم صيخارتلا دادعاً قباطتت ال

تاظحالملا هذه نم يأ عم كلذ رهظي نا نكميو.

- .ةزەجألل عقوتملا نم لقأ ةيضارتفالا ةيمكلا.
- ا، انوكملا ذفانملا ددع نم ربكا مدختسملا ةيمكلا.
- .
   .
   .
   .
   .
   .
   .
   .
   .
   .
   .
   .
   .
   .
   .
   .
   .
   .
   .
   .
   .
   .
   .
   .
   .
   .
   .
   .
   .
   .
   .
   .
   .
   .
   .
   .
   .
   .
   .
   .
   .
   .
   .
   .
   .
   .
   .
   .
   .
   .
   .
   .
   .
   .
   .
   .
   .
   .
   .
   .
   .
   .
   .
   .
   .
   .
   .
   .
   .
   .
   .
   .
   .
   .
   .
   .
   .
   .
   .
   .
   .
   .
   .
   .
   .
   .
   .
   .
   .
   .
   .
   .
   .
   .
   .
   .
   .
   .
   .
   .
   .
   .
   .
   .
   .
   .
   .
   .
   .
   .
   .
   .
   .
   .
   .
   .
   .
   .
   .
   .
   .
   .
   .
   .
   .
   .
   .
   .
   .
   .
   .
   .
   .
   .
   .
   .
- . ةيمكلا يلامجإ => ةمدختسملا ةيمكلا ءانثأ صيخرتلا حامس ةرتف هيبنت ضرع متي •

:ةلكشملا

فرعمو Cisco <u>CSCus10255</u> نم ءاطخألا حيحصت فرعم ةطساوب لكاشملا هذه بقعت متي نم ءاطخألا حيحصت Cisco <u>CSCui19338</u>.

(4b) 2.2 لبق لكلا :رثأتملا رادصإلا

:ةقدلا

• ثدحأ رادصإ وأ (2.2(4b رادصإلا ال ال الا الا مق.

Fls نم لك نع فلتخم صيخرتلا فلم فيضم فرعم

:ضرعلا

ةينيبلا تالصوملا ذفانم فيضملا فرعم قباطي ال صيخرت فلم ليمحت دنع أطخ رهظي ةيفيللا.

:ةلكشملا

عم صيخرتاا فلم فيضم فرعم قباطتي ال امدنع أطخاا اذه رهظي Fabric Interconnect صخرمالا.

:ققحتلا

لاصتا فيضم فرعم ىلع روثعلا نكمي CLI ربع رماوألا هذه ليغشت لالخ نم ينيبلا Fabric لاصتا فيضم فرعم ىلع روثعل نكمي (رماوألا رطس ةهجاو).

- قاطن ةصخر •
- show server-host-id

UCSB-6-A# scope license UCSB-6-A /license # show server-host-id

Server host id: Scope Host Id ----- A VDH=SAL1937NSER B VDH=SAL1937NSF3

.(++Notepad لثم) قسنم صن ررحم يف صيخرتلا فلم حتف نكمي

```
.ينيب لاصتا ءانب لا نم نأ قباطي id فيضملا ناك اذإ ام تققد عيطتسي تنأ ،انه
```

هظفحو اذه صيخرتلا فلم ريرحتب ادبأ مقت ال.

| 1 | SERVER this_host ANY                                                          |
|---|-------------------------------------------------------------------------------|
| 2 | VENDOR CLECO                                                                  |
| 3 | INCREMENT ETH_PORT_ACTIVATION_PKG cisco 1.0 permanent 18 \                    |
| 4 | VENDOR_STRING= <lic_source>UCS_SWIFT</lic_source> <sku>UCS-LIC-10GE==</sku> \ |
| 5 | HOSTID=VDH=FOX1519G9NG \                                                      |
| 6 | NOTICE=" <licfileid>20150618144300293</licfileid> <liclineid>1</liclineid> \  |
| 7 | <pak></pak> " SIGN=0486DA7EFD5C                                               |
|   |                                                                               |

داسف دوجو مدع نامضل ديفم اذهو .ررحملا يف ةصاخلا فرحألا ليغشت.

.فورحلا لك راهظإ < زمر راهظإ < ضرعلا يف كلذ متي نأ نكمي

![](_page_18_Figure_5.jpeg)

:ةقدلا

حيحصلا فيضملا فرعمل صيخرتلا ةفاضتسإ ةداعإب مق.

تافاسم ىلع يوتحي ەنأل حلاص ريغ فلملا مسا.

:ضرعلا

صيخرت فلم ليمحت دنع أطخلا اذه رهظي.

| A License      |                                                                                                 |        |
|----------------|-------------------------------------------------------------------------------------------------|--------|
| Download       | d License                                                                                       | 0      |
| Filename:<br>O | Location of the License File: <ul> <li>Local File System</li> <li>Remote File System</li> </ul> |        |
|                | OK                                                                                              | Cancel |

:ةلكشملا

ةحاسم ىلع صيخرتلا فلم راسم وأ صيخرتلا فلم يوتحي.

:ةقدلا

.تافاسملا لك ةلازإل فلملا راسم وأ فلملا مسا رييغتب مق

#### ليزنتلا ةحص نم ققحتلا ريرمت يف لشف ەنكلو حلاص صيخرت ريفوت مت ةيلحملا

:ةلكشملا

. صيخرتلا فلم ةحص نم ققحتلاب قلعتي اميف أطخ ثودح عم صيخرتلا ليمحت لشف

- فشكي وهف .صنلاا ريرحتل ةلثامم ةادأ وأ ++Notepad مدختساو صيخرتلا فلم صحفا حلاص صيخرت قيسنتو قباطم فيضم فرعم نع.
- العام العام المراج المراج
- . اذهل ةلثامم تاجرخم FSM رفوي •

| General                                                                        | Events                                                          | FSM                              |                                                                                                    |                                                                                                  |                                           |                                                           |                                  |
|--------------------------------------------------------------------------------|-----------------------------------------------------------------|----------------------------------|----------------------------------------------------------------------------------------------------|--------------------------------------------------------------------------------------------------|-------------------------------------------|-----------------------------------------------------------|----------------------------------|
|                                                                                | FSM Status                                                      | : Fail                           |                                                                                                    |                                                                                                  |                                           |                                                           |                                  |
|                                                                                | Description                                                     |                                  |                                                                                                    |                                                                                                  |                                           |                                                           |                                  |
| Curr                                                                           | rent FSM Name                                                   | Download                         |                                                                                                    |                                                                                                  |                                           |                                                           |                                  |
|                                                                                | Completed at                                                    | : 2017-05-04T1                   | 6:17:25Z                                                                                                    |                                                                                                  |                                           |                                                           |                                  |
| F                                                                              | Progress Status                                                 | :                                |                                                                                                    | 30%                                                                                              |                                           |                                                           |                                  |
| D                                                                              | Contine Description                                             | Ford Daint Fai                   |                                                                                                    |                                                                                                  |                                           |                                                           |                                  |
| Remote in                                                                      | vocation Result                                                 | End Point Fai                    | led                                                                                                    |                                                                                                  |                                           |                                                           |                                  |
| mote invocat                                                                   | tion Error Code                                                 | ERR-DNLD-in                      | led<br>Ivalid-image                                                                                                    |                                                                                                  |                                           |                                                           |                                  |
| emote Invocat<br>emote Invocat<br>Step Sequ                                    | tion Error Code<br>tion Description                             | ERR-DNLD-in                      | led<br>Ivalid-image<br>) license file.                                                                                   |                                                                                                  |                                           |                                                           |                                  |
| Remote Invocat<br>emote Invocat<br>Step Sequ<br>Order                          | tion Error Code<br>tion Description<br>tence                    | : ERR-DNLD-in<br>: invalid CISCC | led<br>vvalid-image<br>) license file.                                                                                   | Description                                                                                      | Status                                    | Timestamp                                                 | Retried                          |
| emote invocat<br>emote invocat<br>Step Sequ<br>Order<br>1                      | vocation Result<br>tion Error Code<br>tion Description<br>tence | : ERR-DNLD-in                    | led<br>walid-image<br>D license file.<br>Name<br>Download Local                                                          | Description<br>downloading license file UCSFEAT20170                                             | Status<br>Success                         | Timestamp<br>2017-05-04T16-17:25Z                         | Retried<br>1                     |
| Remote Invocat<br>emote Invocat<br>Step Sequ<br>Order<br>1<br>2                | vocation Result<br>tion Error Code<br>tion Description<br>tence | : ERR-DNLD-in                    | led valid-image Dicense file. Name Download Local Download Validate Local                                                | Description<br>downloading license file UCSFEAT20170<br>validation for license file UCSFEAT20170 | Status<br>Success<br>Fail                 | Timestamp<br>2017-05-04T16-17:25Z<br>2017-05-04T16-17:25Z | Retried<br>1                     |
| Remote Invocat<br>emote Invocat<br>Step Sequ<br>Order<br>1<br>2<br>3           | vocation Result<br>tion Error Code<br>tion Description<br>tence | : ERR-DNLD-in<br>: invalid CISCO | led vvalid-image license file. Name Download Local Download Validate Local Download Copy Remote                          | Description<br>downloading license file UCSFEAT20170<br>validation for license file UCSFEAT20170 | Status<br>Success<br>Fail<br>Skip         | Timestamp<br>2017-05-04T16:17:252<br>2017-05-04T16:17:252 | Retried<br>1<br>1<br>0           |
| Remote Invocat<br>emote Invocat<br>Step Sequ<br>Order<br>1<br>2<br>3<br>4      | vocation Result<br>tion Error Code<br>tion Description<br>tence | : End Point Par                  | Ied vvalid-image license file. Name Download Local Download Validate Local Download Copy Remote Download Delete Local    | Description<br>downloading license file UCSFEAT20170<br>validation for license file UCSFEAT20170 | Status<br>Success<br>Fail<br>Skip<br>Skip | Timestamp<br>2017-05-04T16:17:25Z<br>2017-05-04T16:17:25Z | Retried<br>1<br>1<br>0<br>0      |
| Remote Invocal<br>emote Invocal<br>Step Sequ<br>Order<br>1<br>2<br>3<br>4<br>5 | vocation Result<br>tion Error Code<br>tion Description<br>ience | : End Point Par                  | Ied vvalid-image Dicense file. Name Download Local Download Validate Local Download Copy Remote Download Validate Remote | Description<br>downloading license file UCSFEAT20170<br>validation for license file UCSFEAT20170 | Status<br>Success<br>Fail<br>Skip<br>Skip | Timestamp<br>2017-05-04T16:17:25Z<br>2017-05-04T16:17:25Z | Retried<br>1<br>1<br>0<br>0<br>0 |

:ةقدلا

lic.\* فلملا ليمحتل ،Chrome لثم ،IE ريغ ضرعتسم مدختسأ

و TFTP مداخ مادختساب وأ Java UCSM ليمع مادختساب كلذ نم الدب lic.\* فلملا ليمحت نكمي SSH.

![](_page_20_Figure_4.jpeg)

نه cisco نانه id <u>CSCuz21644</u> رادصإ اذه ل زجحي.

## UCS نم يزكرملا صيخرتلا

وأ Cisco نم يكذلا صيخرتلا مادختساب UCS يلاحلا يزكرملا صيخرتلا ذيفنت نكمي

ميدقلا PAK ىلإ دنتسملا صيخرتلا.

.تقولا سفن يف صيخرتلا يتيلآ الك مادختسإ كنكمي ال

مداخ لكل صيخارتلا مييقت متي ،"يكذلا صيخرتلا" ةزيم مادختسإ دنع

مداخ صيخرت لك بلطل =UCS-MDMGR-LIC مادختسإ نكمي.

ىلإ دنتسملا صيخارتلا مييقت متي ،ميدقلا PAK ىلإ دنتسملا صيخرتلا مادختسإ دنع UCS لاجم لكل صيخارتلا مادختس لجسم.

.لاجم صيخرت لك بلطل =UCS-MDMGR-1DMN مادختسإ نكمي

## UCS ىلع ةيجراخلا ةەجلا صيخرت

VMWare ESXi

ةيلآ ربع ەريفوت متي صيخرتلا اذەف ،Cisco لالخ نم VMware جتنم تيرتشا دق تنك اذإ Cisco PAK اقيداعلا.

طيشنت صيخرت دادرتساو اذه نم هريفوت مت يذلا زمرلا ذخأ مث ،كابلااب ةبلاطملا بجي VMWare.

طيشنتلا صيخارتب ةبلاطملل طابترالا اذه مدختسأ:

<u>VMware نم ءالمعلا لاصتا</u>

vSphere: ليمع ربع صيخرتلا تيبثتل

- .فيضم تقطقط .1
- لفسأ) رسيألا لودجلا يف ،ةصخرملا تازيملا ،نيوكت بيوبتلا ةمالع قوف رقنا .2 (جمانربلا).
- .ىنميلا ايلعلا ةيوازلا يف ريرحت قوف رقنا .3
- قوف رقناو فيضملا اذهل ديدج صيخرت حاتفم نييعت رتخأ ،ةقثبنملا ةمئاقلا يف .4 يف زمرلا قصلو حاتفم لاخدإ.

![](_page_22_Picture_0.jpeg)

صيخرتلا ءاطخأ

نايكلا اذهل ةيفاك ةعس ىلع هلاخدا مت يذلا صيخرتلا حاتفم يوتحي ال

ةعس ىلع يوتحي يذلا صيخرتلا نم رثكأ (CPU) ةيزكرم ةجلاعم تادحو ىلع فيضملا يوتحي ةيزكرم ةجلاعم ةدحو صيخرت عم (CPU) ةيزكرم ةجلاعم ةدحو فيضم ،لاثملا ليبس ىلع) (CPU)).

ةدحول صيخرت ءاشنإل (CPU) ةيزكرملا ةجلاعملا ةدحول ةيدرف صيخارت ةدع جمد ىلإ جاتحت ةددعتملا (CPU) ةيزكرملا ةجلاعملا.

.طبترملا VMware صيخرت لخدم نم كلذب مايقلا نكميو

<u>VMware نم ءالمعلا لاصتا</u>

حلاص ريغ صيخرت فلم

نم ديزم ىلع لوصحلل <u>VMware KB 1005440</u> عجار .ةكرتشملا بابسألاا نم ددع كانه ليصافتلا.

ةمجرتاا مذه لوح

تمجرت Cisco تايان تايانق تال نم قعومجم مادختساب دنتسمل اذه Cisco تمجرت ملاعل العامي عيمج يف نيم دختسمل لمعد يوتحم ميدقت لقيرشبل و امك ققيقد نوكت نل قيل قمجرت لضفاً نأ قظعالم يجرُي .قصاخل امهتغلب Cisco ياخت .فرتحم مجرتم اممدقي يتل القيفارت عال قمجرت اعم ل احل اوه يل إ أم اد عوجرل اب يصوُتو تامجرت الاذة ققد نع اهتي لوئسم Systems الما يا إ أم الا عنه يل الان الانتيام الال الانتيال الانت الما